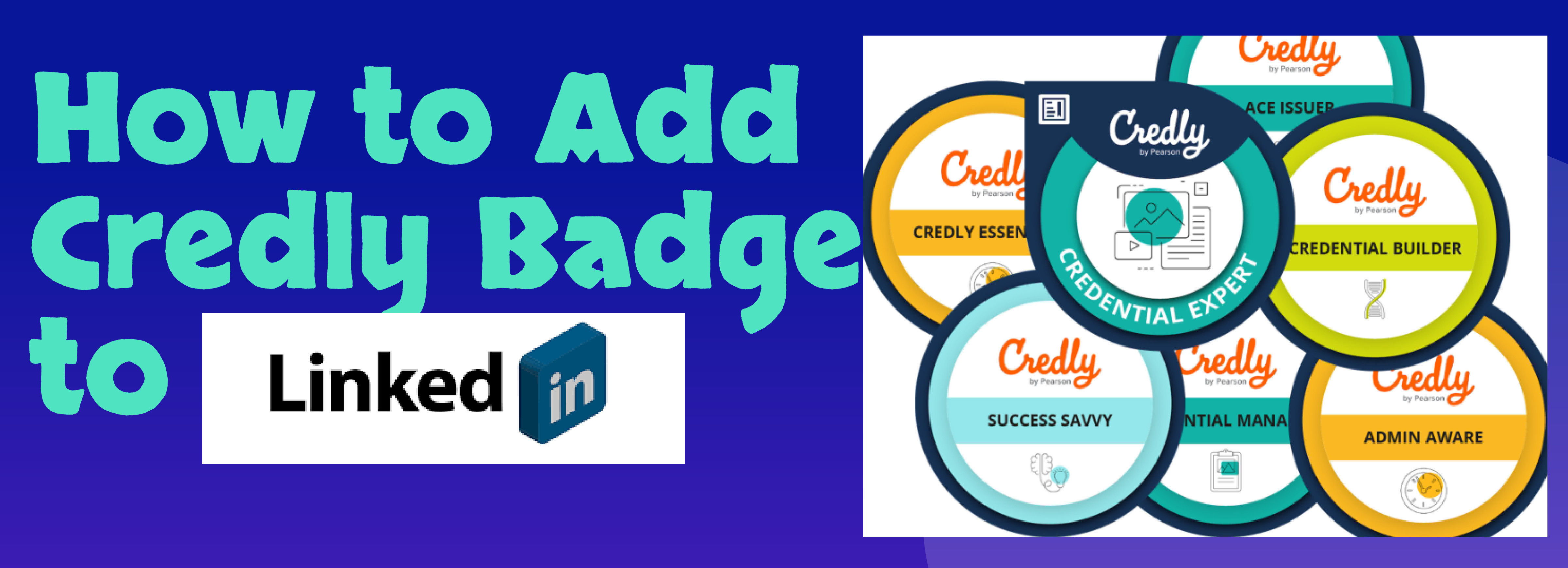

## Kau Dainte

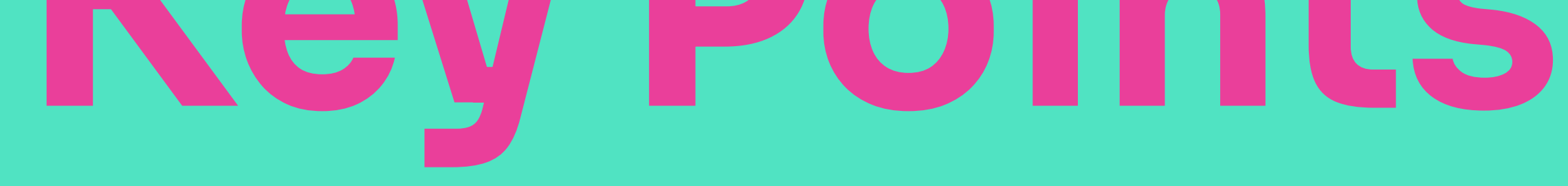

## Ensure you have active accounts on Credly and LinkedIn.

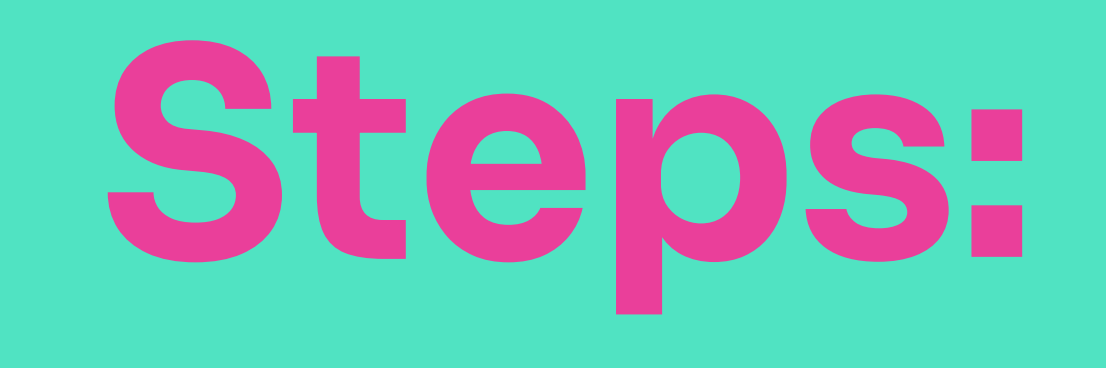

• Log in to Credly and locate the badge you want to add to LinkedIn.

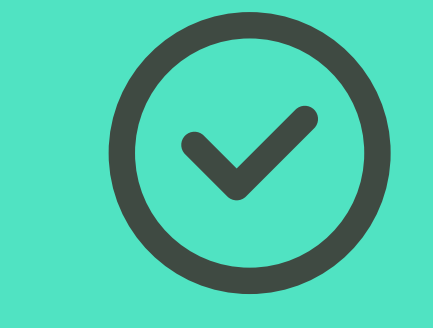

Click on the "Share" button found near the badge details.

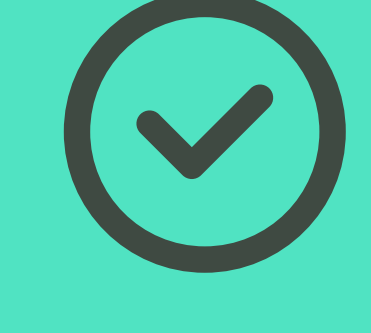

- Connect your Credly and LinkedIn accounts if they're not already linked.
- Choose between "Add to profile" or "Share to Feed" options.
  - If adding to your profile, the badge will appear in the "Licenses & Certifications" section.
  - If sharing to your feed, customize your message before sharing with your LinkedIn network.
  - Click "Share to LinkedIn" and review your changes before saving.

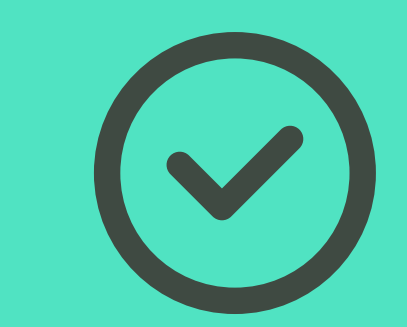

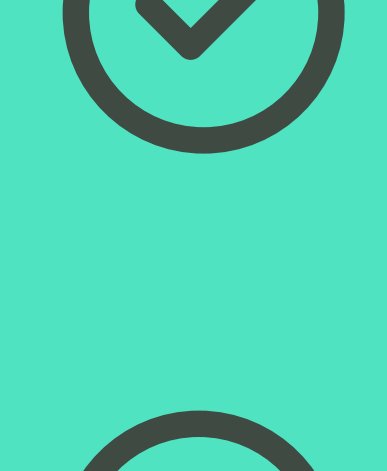

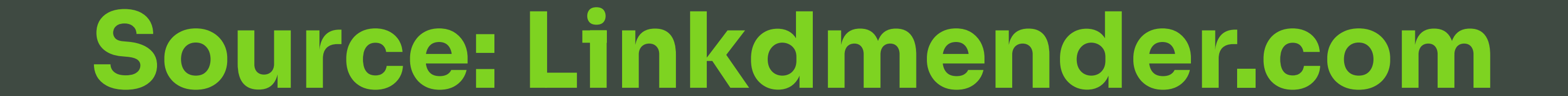